# Руководство пользователя

# Сетевой рупорный IP-громкоговоритель

# IP-015HS

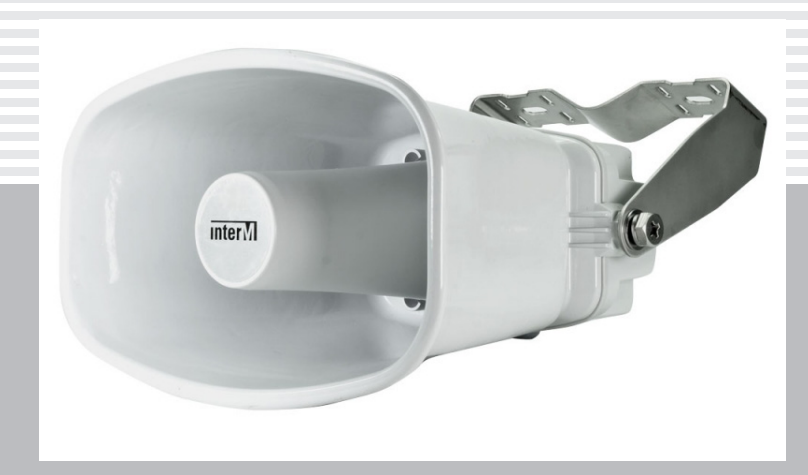

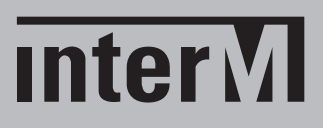

# Содержание

| Безопасность                         | 3  |
|--------------------------------------|----|
| Распаковка и установка               | 4  |
| Назначение                           | 5  |
| Функциональные возможности           | 5  |
| Разъемы для подключения и индикаторы | 6  |
| Настройка WEB-интерфейса IP-1015HS   | 8  |
| Установка громкоговорителя           |    |
| Технические характеристики           | 31 |
| Массогабаритные характеристики       | 31 |
| Разрешительная документация          |    |
| Наименование и адрес производителя   |    |
| Гарантия и сервисное обслуживание    |    |
| Маркировка, хранение, перевозка      |    |
|                                      |    |

# Безопасность

| ВНИМАНИЕ!                                                                                                    |                 |
|----------------------------------------------------------------------------------------------------|-----------------|
| Этот знак предупреждает пользователя о наличии в изделии неизолированного опасного напряжения, достаточного для возникновения риска поражения электрическим током. |                 |
| Этот знак предупреждает пользователя о наличии в изд<br>неизолированного опасного напряжения, достаточного для<br>никновения риска поражения электрическим током.  | делии<br>1 ВОЗ- |
| Этот знак предупреждает пользователя о важности соблюд правил и условий эксплуатации, описанных в прилагаемом делию руководстве пользователя.                      | дения<br>к из-  |

## Распаковка и установка

Установка и обслуживание в работе изделия не вызовут у Вас затруднений. Для ознакомления со всеми функциональными возможностями, а также для правильной установки и подключения устройства внимательно прочитайте настоящее руководство пользователя.

Аккуратно распакуйте изделие, не выбрасывайте коробку и другие упаковочные материалы. Они могут понадобиться, если Вам потребуется транспортировать устройство или обратиться в службу сервиса.

Использование устройства в условиях высокого уровня температуры, запыленности, влажности или вибрации может привести к изменению его характеристик или снижению срока эксплуатации.

#### Для обеспечения надежной и долговременной работы изделия:

- 1. Внимательно прочитайте настоящее руководство пользователя.
- 2. Сохраните руководство пользователя.
- 3. Соблюдайте требования безопасности.
- 4. Выполняйте все инструкции настоящего руководства пользователя.
- 5. Не устанавливайте изделие около воды.
- 6. Протирайте изделие только сухой тряпкой или салфеткой.
- 7. Не закрывайте вентиляционные отверстия устройства.
- 8. Не устанавливайте изделие возле источников тепла.
- 9. Обязательно заземляйте корпус изделия, если иное не оговорено производителем.
- 10. Оберегайте от механического повреждения силовой кабель, а также разъемы и розетки для подключения устройства к сети питания.
- 11. Используйте совместно с изделием только рекомендованные производителем аксессуары и приспособления.
- 12. Отключайте изделие от сети питания, если оно не используется в течение длительного периода.
- Для технического обслуживания и ремонта обращайтесь только в сервисные центры представителей производителя. Сервисное обслуживание требуется в случаях неисправности, механического повреждения изделия или силового кабеля, попадания внутрь жидкости или посторонних металлических предметов.

## Комплектность

- 1. Сетевой настенный IP-громкоговоритель IP-1015HS.
- 2. Разъем Euroblock 4 контакта с шагом 3,5 мм.
- 3. Картонная упаковка.

# Назначение

Сетевой рупорный IP-громкоговоритель IP-1015HS предназначен для организации озвучивания в IP-системах оповещения. Он обеспечивает прием и передачу аудиосигналов, их усиление и трансляцию в выбранные зоны.

Оборудование не предназначено для использования в быту.

#### Функциональные возможности

#### • Законченное решение (All-in-one) для организации звукового оповещения

IP-1015HS сочетает в себе полный спектр устройств для полноценного озвучивания аудиоисточник, трансивер цифрового сигнала, цифровой усилитель мощности класса D и громкоговоритель.

#### • Трансляция звука через сеть Ethernet

Сетевой громкоговоритель IP-1015HS обеспечивает хранение звуковых файлов и передачу аудиопотока в цифровом виде по сети Ethernet на другие компоненты IP-системы.

#### • Питание по патч-корду

Кроме передачи аудио, подключаемый к IP-1015HS патч-корд обеспечивает питание громкоговорителя (РоЕ или РоЕ+).

#### • Усиление и воспроизведение аудиосигнала

Преобразованный (на приемной стороне) из цифрового вида в аналоговый линейный сигнал усиливается и обеспечивает достаточно качественное воспроизведение с помощью рупорного громкоговорителя.

#### • Хранилище для воспроизводимых файлов

Файлы для аудиотрансляции (форматы WAV, MP3, TTS) хранятся во внутренней памяти устройства общим объемом 1 Гб.

#### • WEB-интерфейс для настройки системы

С помощью WEB-интерфейса можно сконфигурировать IP-1015HS в качестве зоны трансляции, источника сигнала, настроить недельный таймер для трансляций по расписанию, сформировать файлы TTS и управлять системой с удаленного контроллера.

#### • Линейный выход для возможности увеличения мощности

Устройство имеет линейный балансный выход для подключения дополнительного усилителя мощности.

#### • Входной и выходной «сухие контакты»

Входной контакт обеспечивает запуск предварительно сформированных событий (Event & Preset). С помощью выходного контакта можно организовать мониторинг и управление внешними устройствами.

#### • Влагозащищенное исполнение

Сетевой рупорный IP-громкоговоритель IP-1015HS имеет защиту оболочки на уровне IP66, что позволяет использовать его даже для уличной установки в качестве всепогодного громкоговорителя.

#### • Удобная установка

IP-1015HS снабжен эргономичным кронштейном для быстрого монтажа и точной регулировки положения в месте установки громкоговорителя.

## Разъемы для подключения и индикаторы

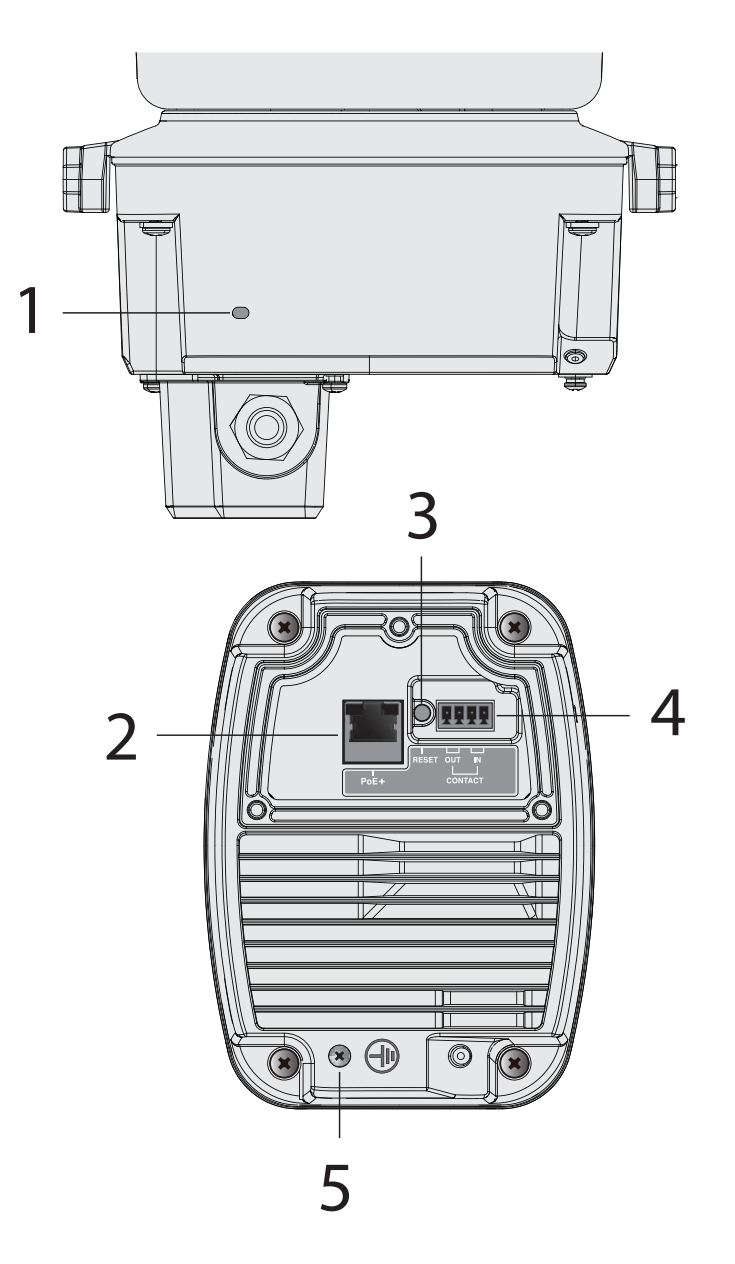

#### 1. Индикатор состояния (STATUS LED)

В нормальном режиме этот зеленый светодиод мигает с периодом 0,5 секунд.

#### 2. Порт Ethernet (RJ-45, PoE)

Разъем для подключения патч-корда от коммутатора с PoE. IP-адрес по умолчанию (заводские настройки) 192.168.1.99

Ж Удельное сопротивление кабеля при подключении к локальной сети в режиме PoE не должно превышать 0,15 Ом/м, в режиме PoE+ не должно превышать 0,1 Ом/м при максимальной длине кабеля 100 м.

Суммарное сопротивление кабеля по постоянному току не должно превышать 15 Ом для режима РоЕ и 10 Ом для режима РоЕ+.

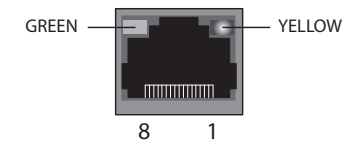

GREEN (зеленый светодиод): загорается при работе на скорости 100 Мбит/сек.

YELLOW (желтый светодиод): загорается при нормальной работе порта Ethernet и мигает во время передачи данных.

| № контакта | Данные | Питание |
|------------|--------|---------|
| 1          | TX+    | +       |
| 2          | TX-    | +       |
| 3          | RX+    | -       |
| 4          | NC     | +       |
| 5          | NC     | +       |
| 6          | RX-    | -       |
| 7          | NC     | -       |
| 8          | NC     | -       |

#### 3. Кнопка для сброса до заводских настроек

При нажатии и удержании этой кнопки более 20 секунд происходит сброс устройства до заводских настроек. Во время процедуры сброса индикатор состояния STATUS LED часто мигает.

**Внимание:** не отключайте питание до перехода в режим нормальной работы (когда светодиод состояния перестанет мигать часто и перейдет в режим мигания с периодом 0,5 секунд).

#### 4. Разъемы для входных/выходных контактов

CONTACT IN: вход («сухой контакт») CONTACT OUT: выход (NO, нормально разомкнутый «сухой контакт»)

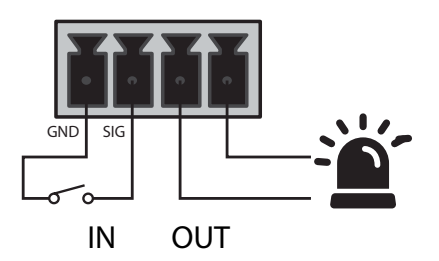

#### 5. Разъем заземления

Используется для заземления оборудования.

\* Заземляющий кабель рекомендуется делать как можно короче.

# Настройка WEB-интерфейса IP-1015HS

Для настройки IP-1015HS требуется только браузер, осуществлящий с громкоговорителем клиент-серверное взаимодействие.

Для доступа к настройкам IP-1015HS в адресной строке Web-браузера необходимо указать IP-адрес устройства. По умолчанию, IP-адрес устройства - 192.168.1.99. После успешного соединения браузера с Web-сервером IP-1015HS в появившемся окне необходимо ввести логин/пароль (admin/1 - заводские установки).

| admin                   |             |
|-------------------------|-------------|
|                         |             |
| •                       |             |
| Вход                    |             |
|                         |             |
| Охрана состояния логина | ф русский ~ |

После успешного входа на WEB-браузер устройства необходимо настроить систему.

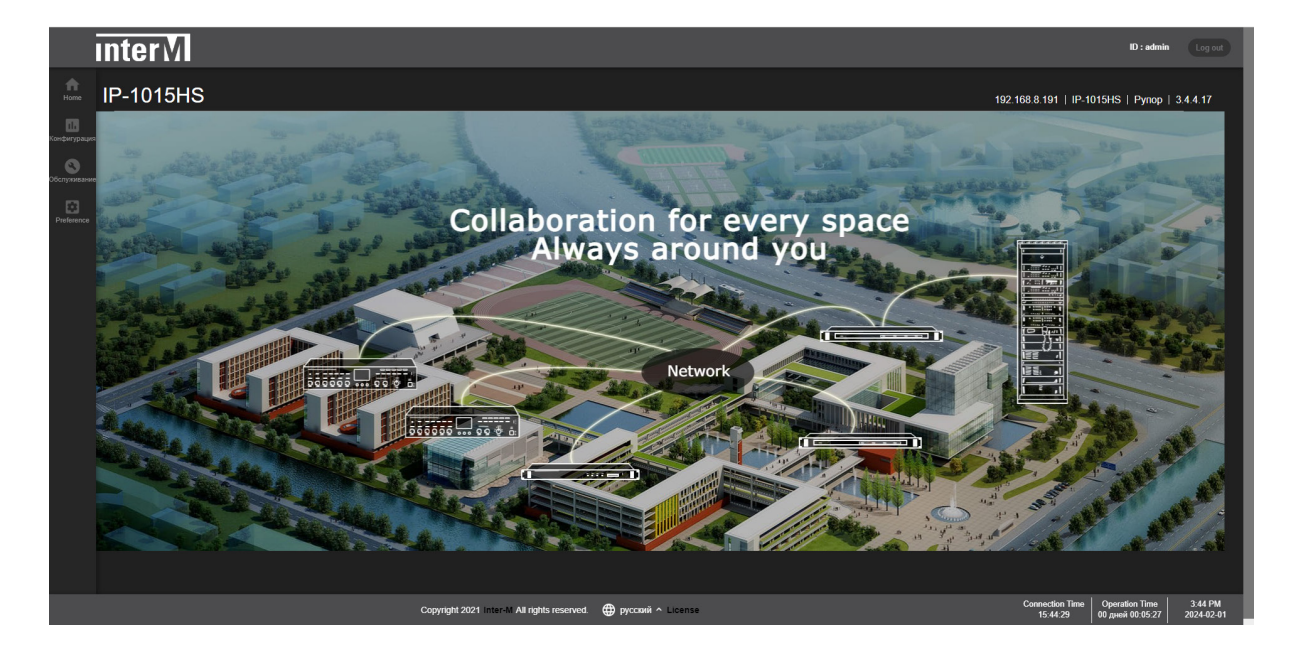

В нижнем поле можно выбрать язык для работы с WEB-интерфейсом IP-1015HS: корейский, английский, французский или русский. Сверху справа отображаются:

- ІР-адрес устройства;
- его наименование, расположение (если они введены);
- версия программного обеспечения устройства.

Во вкладке "Preference > Сеть" нужно прописать параметры основной сети (IP-адрес, маску подсети, шлюз, DNS-сервер), к которой подключается панель. Также можно задать имя устройства и указать место его расположения.

Здесь же нужно определить способ присвоения IP-адреса (статический или DHCP).

| interM         |           |              |                                                                 |                                                                                                    |
|----------------|-----------|--------------|-----------------------------------------------------------------|----------------------------------------------------------------------------------------------------|
| Preference >   | Сеть      |              |                                                                 |                                                                                                    |
|                |           |              |                                                                 |                                                                                                    |
| Сетевые на     | стройки   | Сетевые      |                                                                 |                                                                                                    |
| се Название    | IP-1015HS | Сеть         |                                                                 |                                                                                                    |
| Местоположение | Рупор     | Параметры IP | МАС-адрес<br>IP-адрес<br>Маска подсети<br>Шлюз<br>DNS-сервер №2 | 00.1d 1d 03 bf.13<br>192 168 8 191<br>255 255 255 0<br>192 168 8 1<br>8 8 8<br>8 8 4 4<br>Применить Сбрость |

Во вкладке "Preference > Администрирование" можно:

- загрузить новую версию ПО для устройства и перепрошить его;
- установить или изменить пароль для различных пользователей (admin, setup, user, guest), обладающих разными правами, а также заблокировать/разблокировать профили этих пользователей;
- установить разрешение и время проверки системы;
- выполнить перезагрузку устройства;
- выполнить сброс до заводских настроек (все введенные пользователем данные при этом теряются);
- осуществить загрузку графического изображения (в формате JPG) для установки картинки в меню Home.

|                           | nterM                                                          |                                                                                          |                              |                                                                                                    |
|---------------------------|----------------------------------------------------------------|------------------------------------------------------------------------------------------|------------------------------|----------------------------------------------------------------------------------------------------|
| Home                      | Preference > A                                                 | дминистрирование                                                                         |                              |                                                                                                    |
| <b>П.</b><br>Конфигурация |                                                                |                                                                                          |                              |                                                                                                    |
| •                         | Обновление                                                     | ∍ПО                                                                                      |                              | Проверка системы                                                                                                    |
| Obcriyavisavive           | ※ Не выключайте пи<br>После обновления<br>(Windows OS : Ctrl - | тание до обновления и перез<br>системы обязательно нажмит<br>• F5, Mac OS : command + R) | агрузк.<br>ге кнопку «Обнови |                                                                                                    |
|                           | Поиск файла                                                    |                                                                                          |                              | Перезагрузка                                                                                                    |
|                           | Изменить па                                                    | ароль                                                                                    |                              | Перезагрузка Применить                                                                                                    |
|                           | Учетная запись                                                 |                                                                                          |                              | Сброс настроек                                                                                                    |
|                           | Текущий пароль<br>Новый пароль                                 |                                                                                          |                              | ※ Не выслючайте, пока не установятся заводские настройки и не<br>перезатруантся.<br>& nbsp & nbsp Пожапуйста, зарегистрируйтось еще раз, когда сброс<br>настроек будет завершень. |
|                           | Подтвердите<br>пароль                                          |                                                                                          |                              | All Применить                                                                                                    |
|                           |                                                                |                                                                                          |                              | Keep Network Info. Применить                                                                                                    |
|                           | Статус блок                                                    | ировки аккаунта                                                                          |                              | Background Image                                                                                                    |
|                           |                                                                |                                                                                          |                              | % You can change the background image of the home screen.<br>(JPG format, 10MB or less is recommended)                                                                            |
|                           | setup                                                          |                                                                                          | <b>1</b> (                   | Поиск файла Поиск файла                                                                                                    |
|                           |                                                                |                                                                                          | <b>1</b> (                   | Сбросить Применить отменить                                                                                                    |
|                           | guest                                                          |                                                                                          | <b>`</b>                     |                                                                                                    |

Во вкладке "Preference > Дата и время" нужно осуществить ручную либо автоматическую установку времени для синхронизации работы устройства.

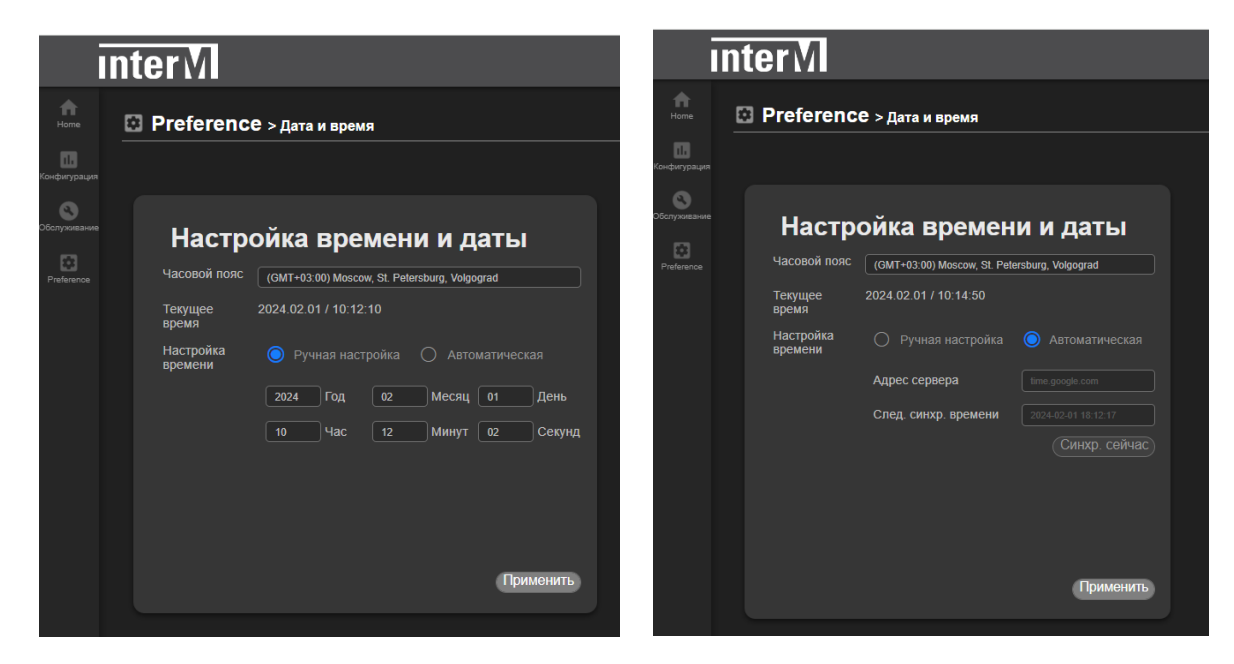

В случае автоматической настройки необходимо ввести данные сервера времени, который будет осуществлять синхронизацию.

После настройки времени нажать кнопку "Применить" ("Apply").

Во вкладке "Preference > Настройки" можно установить тип работы устройства - контроллер или спикер ("Оратор"), а также режим питания - РоЕ или РоЕ+.

| Ī                         | nterM            |                      |                  | Ī            | nterM            | Л                                                                                                    |
|---------------------------|------------------|----------------------|------------------|--------------|------------------|----------------------------------------------------------------------------------------------------|
| Home                      | 🖸 Prefere        | е <b>псе</b> > Настр | юйки             | Home         | 🖸 Prefe          | СССС > Настройки                                                                                                    |
| <b>ПР</b><br>Конфигурация |                  |                      |                  | Общие        |                  |                                                                                                    |
| Обслуживание              | Режим<br>питания |                      |                  | Система      | Режим<br>питания | О РОЕ ОРЕ+ • Когда режим питания — РОЕ+,                                                                                                    |
| Preference                |                  |                      | Применить Отмена | Обслуживание |                  | коммутатор должен поддерживать функцию LLDP, а порт должен быть настроен как POE+<br>в противном случае устройство может показывать неисправности.<br>Применть Отмена |
|                           | Режим<br>работы  |                      |                  | Preference   | Режим<br>работы  |                                                                                                    |
|                           |                  |                      | Применить Отмена | настройки    |                  | Применить Отмена                                                                                                    |

При выборе PoE+ отображается предупреждение о том, что порт коммутатора должен быть настроен как "PoE+", а сам коммутатор должен поддерживать функцию LLDP (протокол обнаружения канального уровня).

※ При подключении коммутатора, не поддерживающего PoE+, может произойти сбой устройства (перезагрузка и т. д.) из-за недостаточной входной мощности.

|      | Стандарт | Максимальная PSE<br>мощность, Вт | Диапазон<br>напряжений, В | Максимальный<br>ток, мА |
|------|----------|----------------------------------|---------------------------|-------------------------|
| PoE  | 802.3af  | 15,4                             | 44 - 57                   | 350                     |
| PoE+ | 802.3at  | 30                               | 50 - 57                   | 600                     |

10

Во вкладке "Конфигурация > Управляющие входы/выходы" можно посмотреть состояние входного и выходного контактов IP-1015HS.

С помощью клика мышкой можно замкнуть управляемый выход и проконтролировать его срабатывание на выходном разъеме.

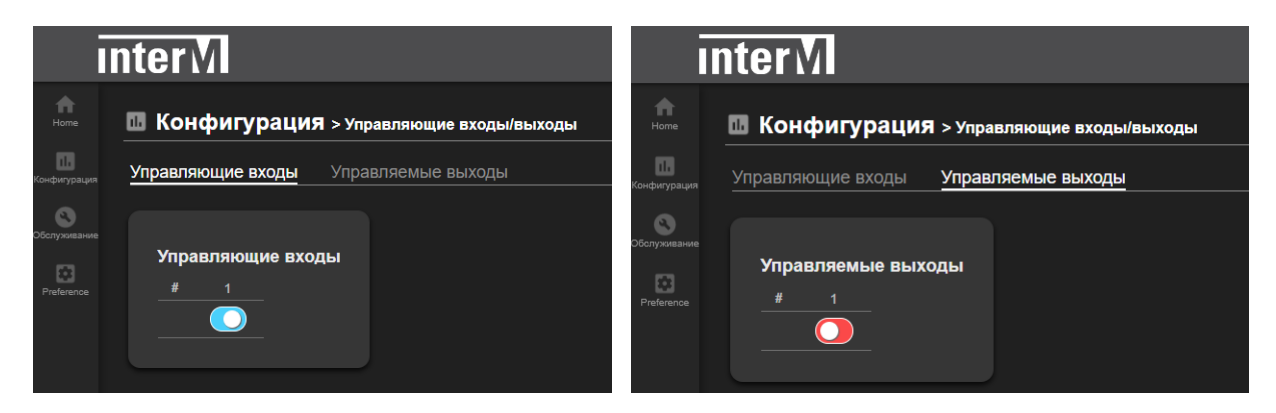

Вкладка "Конфигурация > Игра в ЖГУ (Source File Management)" позволяет записать во внутреннюю память IP-1015HS (общим объемом 1 Гб) файлы с расширениями MP3 и WAV и воспроизвести их в локальной зоне (которую и представляет IP-1015HS) выбранный файл.

| <b>h</b><br>Home          | П Конфигурация > игра в жгу                                    |
|---------------------------|----------------------------------------------------------------|
| <b>ПВ</b><br>Конфигурация |                                                                |
| Обслуживание              | Загрузка файлов                                                |
| Preference                | Выбор файла 008 Celine Dion -My Heart Will Go Or               |
|                           | доступный объем памяти : 1006 / 1024 Мыулея Загрузить Сбросить |

Для загрузки нужного файла нужно сначала найти его на ПК или другом носителе; после выбора - нажать на кнопку "Загрузить" и подтвердить свои действия в окошках всплывающих меню.

Под окном для ввода файлов устройство показывает оставшееся свободное место во внутренней памяти / общий объем этой памяти (1024 Мб).

#### Список аудиофайлов

| Число                            | название                             | Тип | Информация | канал  | Время | петля       |   |
|----------------------------------|--------------------------------------|-----|------------|--------|-------|-------------|---|
| 1 📢                              | 043 Queen -The Show Must Go On.mp3   | MP3 | 192 kbps   | STEREO | 04:20 | 2 🗘         | V |
| 2                                | Синус_1_кГц.тр3                      | мрз | 128 kbps   | STEREO | 00:10 | 3 ≑         | V |
| 3                                | 011 Chris De Burg -Lady on red.mp3   | MP3 | 192 kbps   | STEREO | 03:49 | 1 🗧         |   |
| 4                                | 020 Vanessa Paradis -Joe le Taxi.mp3 | MP3 | 192 kbps   | STEREO | 03:47 | 1 🗘         |   |
|                                  |                                      |     |            |        |       |             |   |
|                                  |                                      |     |            |        |       |             |   |
|                                  |                                      |     |            |        |       |             |   |
|                                  |                                      |     |            |        | 0     | 43 Queen -1 |   |
|                                  |                                      |     |            |        |       |             |   |
|                                  |                                      |     |            |        | (     | Ł (         |   |
| Сетевы                           | е настройки                          |     |            |        | (     | 1           | ) |
| Сетевы                           | на настройки                         |     |            |        | (     | L (         | ) |
| Сетевы                           | нала                                 |     |            |        |       | L (         | ) |
| Сетевы<br>ровень сиг             | нала<br>•                            |     |            |        | (     |             |   |
| Сетевы<br>ровень сиг<br>ромкость | нала<br>•                            |     |            |        |       | Сриме       | Т |

После формирования списка аудиофайлов для воспроизведения можно:

- выделить нужные файлы «v»;
- указать количество повторов воспроизведения (поле "петля (Repeats)";
- в нижней части экрана устанавливается громкость трансляции, здесь же в гра-
- фическом виде отображается текущий уровень сигнала;
- кнопками управления можно начать/завершить воспроизведение, перейти к следующему или предыдущему файлу;
- звучащий в данный момент файл подсвечивается синей иконкой громкоговорителя слева от его наименования.

При желании какой-либо файл можно скачать

или удалить

Ш

С помощью вкладки "Конфигурация > Потоковый поток BGM (BGM Streaming)" можно настроить IP-1015HS для потокового вещания либо как сервер, либо сделать его потоковым клиентом:

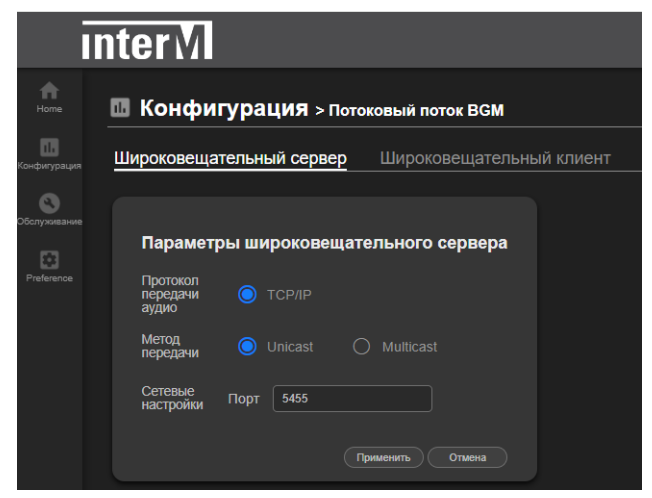

Данный режим можно организовать даже без назначения контроллера системы - достаточно двух IP-громкоговорителей, из внутренней памяти одного из которых (сервера) воспроизводятся звуковые файлы, которые транслируются другим динамиком (клиентом).

#### Настройки широковещательного сервера.

| Конфигу                                                 | /рация > Потоковый поток                                                                                                    | BGM                                                                                              |                |          |       |       |
|---------------------------------------------------------|----------------------------------------------------------------------------------------------------|--------------------------------------------------------------------------------------------------|----------------|----------|-------|-------|
| ироковещате                                             | льный сервер Широковег                                                                                                    | щательный клие                                                                                   | нт             |          |       |       |
|                                                         |                                                                                                    |                                                                                                  |                |          |       |       |
| О програм                                               | ме передачи данных                                                                                                    |                                                                                                  |                |          |       |       |
|                                                         | Широкове                                                                                                    | щательный сервер                                                                                 | работает.      |          |       |       |
|                                                         |                                                                                                    |                                                                                                  | (              | Старт    | Cron  | Hact  |
| -                                                       |                                                                                                    |                                                                                                  |                |          |       |       |
| Список ауд                                              | циофаилов                                                                                                    |                                                                                                  |                |          |       |       |
| Число                                                   | название                                                                                                    | Тип                                                                                              | Информаци      | я. канал | Время | петля |
| 1                                                       | 011 Chris De Burg -Lady on red.mp3                                                                                                    | MP3                                                                                              | 182Kbps        | STEREO   | 03:49 | 1 🗧   |
|                                                         | 043 Gusen -The Show Must Go On.mp3                                                                                                    | MPS                                                                                              | 182Kbps        | STEREO   | 04:20 |       |
|                                                         | Синуо_1_иГц.тр3                                                                                                    | MPS                                                                                              | 128Kbps        | STEREO   | 00:10 | 1 =   |
|                                                         |                                                                                                    |                                                                                                  |                |          |       |       |
|                                                         |                                                                                                    |                                                                                                  | _              |          |       |       |
|                                                         |                                                                                                    |                                                                                                  | ٥              |          |       |       |
| Сведения                                                | о настройках широковещат                                                                                                    | ельного серве                                                                                    | <b>E</b><br>pa |          |       |       |
| Сведения о                                              | настройках широковещат<br>Протокоп передачи аудио                                                                                                    | <ul> <li>тельного серве</li> <li>тселир</li> </ul>                                               | pa             |          |       |       |
| Сведения «<br>Информация                                | С настройках широковещат<br>Протокоп передачи аудио<br>Метод передачи (                                                                                                    | Р Р Р<br>гельного сервер<br>тселе<br>тселе<br>Unicast                                            | <b>G</b>       |          |       |       |
| Сведения (<br>Информация<br>Сетевые настр               | о настройках широковещат<br>Протокоп передачи аудио<br>Метод передачи<br>Опісая! Сервер<br>Сетевье настройки                                                                                                    | <ul> <li>тельного серве</li> <li>тселе</li> <li>тселе</li> <li>unicast</li> <li>8.191</li> </ul> | pa             |          |       |       |
| Сведения (<br>Информация<br>Сетевые настр               | о настройках широковещат Протокоп передачи аудио Метод передачи О Метод передачи О Метод передачи О Метод передачи О Сегевые настройки О Сегевые селеронон О Сегевые селеронон О Сегевые селеронон О Сегевые селеронон О Сегевые селеронон О Сегевые селеронон О Селеронон О Селеронон Селеронон Селер | TCP/IP<br>• Unicast<br>8.191                                                                     | pa             |          |       |       |
| Сведения (<br>Информация<br>Сетевые насту<br>Список пол | о настройках широковещат Протокоп передачи аудио Метод передачи О метод передачи Сетевые настройки 102183 5455 скл. клиентов                                                                                                    | ельного серве<br>о тсрир<br>о тсрир<br>в 101                                                     | pa             |          |       |       |
| Сведения (<br>Информация<br>Сетевые насту<br>Список поу | о настройках широковещат Протокоп передачи аудио Метод передачи О обим Unicast Сервер Сетевые настройки 102.168 6455  цкл. клиентов                                                                                                    | р р р<br>гельного сервер<br>тсрлр<br>тсрлр<br>Unicast<br>8.191                                   | pa             |          |       |       |

Метод передачи - Unicast и/или Multicast. Причем одноадресная и многоадресная передача могут осуществляться одновременно (одноадресная передача может передавать звук на 20 динамиков, а многоадресная передача - на 256 динамиков.)

※ Примечание: метод передачи необходимо выбирать с учетом конкретной конфигурации системы.

Установите порт, на котором будет работать сервер. Порт потоковой передачи по умолчанию установлен на 5455.

После всех настроек нажмите кнопку "Применить (Apply)".

Устройство перейдет на вкладку управления сервера.

На этой вкладке можно:

- выделить нужные файлы «v» с указанием повторов воспроизведения;
- запустить список воспроизведения и управлять им;

• включить кнопкой «Старт» вещание сервера (появится сообщение «Широковещательный сервер работает» на синем фоне);

• для окончания вещания сервера кликнуть на кнопку «Стоп» (появится сообщение «Сервер широковещательной передачи данных заблокирован» на красном фоне);

| ĺ                         | Int | erM                                                    |
|---------------------------|-----|--------------------------------------------------------|
| the Home                  |     | Конфигурация > Потоковый поток ВGM                     |
| <b>Па</b><br>Конфигурация | ш   | ироковещательный сервер Широковещательный клиент       |
| Обслуживание              |     | О программе передачи данных                            |
|                           |     | Сервер широковещательной передачи данных заблокирован. |
|                           |     | Старт Стоп Настройки                                   |

В бегущей строке отображается название воспроизводимого файла.

В нижней части данного окна содержится текущая информация о настройках широковещательного сервера, которые были введены ранее и которые можно оперативно откорректировать, нажав на кнопку "Настройки" сверху справа. Еще ниже расположен список клиентов, подключенных к серверу вещания (информация предоставляется только в режиме Unicast).

#### Настройки широковещательного клиента.

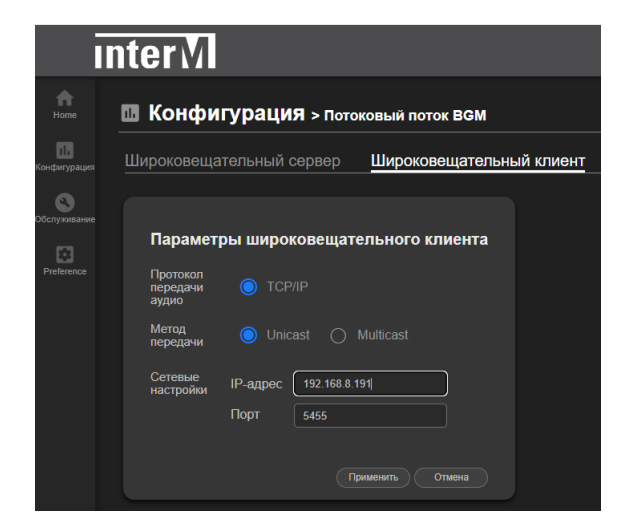

Метод передачи - Unicast или Multicast.

Выберите тот же метод, который выбран в сервере.

Unicast — это структура сервер-клиент 1:N (до 1:20); предусмотрены функции прямой обработки, такие как просмотр информации о клиенте.

Многоадресная рассылка (Multicast) — это метод канальной связи, который осуществляет широковещательную рассылку всем клиентам (до 1:256); прямая обработка, такая как просмотр информации о клиенте, невозможна.

Устанавливается IP-адрес сервера и № порта, через который он работает. После ввода всех настроек нажмите кнопку "Применить (Apply)". Устройство перейдет на вкладку управления клиентом:

| I            | nterM                                             |                         |                      |  |  |  |  |  |  |
|--------------|---------------------------------------------------|-------------------------|----------------------|--|--|--|--|--|--|
| Home         | 🖪 Конфигура                                       | ация > Потоковый пото   | K BGM                |  |  |  |  |  |  |
| Конфигурация | Широковещательный сервер Широковещательный клиент |                         |                      |  |  |  |  |  |  |
| 0            |                                                   |                         |                      |  |  |  |  |  |  |
| Обслуживание | Сведения о широкополосном вещании                 |                         |                      |  |  |  |  |  |  |
| Preference   |                                                   |                         |                      |  |  |  |  |  |  |
|              |                                                   | широковещательн         | Старт Стоп Настройки |  |  |  |  |  |  |
|              |                                                   |                         |                      |  |  |  |  |  |  |
|              |                                                   |                         |                      |  |  |  |  |  |  |
|              | Широковеща                                        | гельный адрес клиента   | настройки информации |  |  |  |  |  |  |
|              | Информация                                        | Протокол передачи аудио |                      |  |  |  |  |  |  |
|              |                                                   | Метод передачи          |                      |  |  |  |  |  |  |
|              |                                                   | Метод кодирования       |                      |  |  |  |  |  |  |
|              |                                                   |                         |                      |  |  |  |  |  |  |
|              | Сведения о с                                      | ервере                  |                      |  |  |  |  |  |  |
|              | Основной сервер                                   |                         |                      |  |  |  |  |  |  |
|              |                                                   | 5455                    |                      |  |  |  |  |  |  |
|              |                                                   |                         |                      |  |  |  |  |  |  |
|              |                                                   | DOŬIN                   |                      |  |  |  |  |  |  |
|              |                                                   | ронки                   |                      |  |  |  |  |  |  |
|              | Уровень сигнала                                   |                         |                      |  |  |  |  |  |  |
|              | Громкость                                         |                         | • 70 Применить       |  |  |  |  |  |  |
|              |                                                   |                         |                      |  |  |  |  |  |  |

На этой вкладке можно:

- включить кнопкой «Старт» прием вещания клиентом (появится сообщение «Широковещательный клиент выполняется» на синем фоне);
- для окончания работы клиента кликнуть на кнопку «Стоп» (появится сообщение «Широковещательной клиент прекращен» на красном фоне);

| Ī                         | nterM                                             |
|---------------------------|---------------------------------------------------|
| Home                      | Конфигурация > потоковый поток ВСМ                |
| <b>ів</b><br>Конфигурация | Широковещательный сервер Широковещательный клиент |
| Обслуживание              | Сведения о широкополосном вещании                 |
| Freierence                | Широковещательный клиент прекращен                |
|                           | Старт Стоп Настройки                              |

В этом же окне содержится текущая информация о настройках широковещательного клиента, которые были введены ранее и которые можно оперативно откорректировать, нажав на кнопку "Настройки" сверху справа.

Еще ниже можно посмотреть IP-адрес и порт широковещательного сервера, к которому подключается клиент; еще ниже - графическая информация о звучащем файле и регулятор уровня громкости.

Во вкладке "Конфигурация > Внутренняя память (Chime File Management)" можно загрузить варианты файлов сигнала ГОНГ (Chime) формата МРЗ, которые могут использоваться **исключительно** для создания TTS-файлов при использовании устройства в режиме контроллера.

| Ī                         | Inter M                                                                                           |                    |                  |  |  |  |  |  |  |  |
|---------------------------|---------------------------------------------------------------------------------------------------|--------------------|------------------|--|--|--|--|--|--|--|
| Home                      | Конфигурация > внутр. память                                                                      |                    |                  |  |  |  |  |  |  |  |
| <b>Па</b><br>Конфигурация |                                                                                                   |                    |                  |  |  |  |  |  |  |  |
| Обслуживание              | Загрузка файлов                                                                                   | Список аудиофайлов |                  |  |  |  |  |  |  |  |
|                           | Выбор файла Выбор файла                                                                           | Число название     | Время 🔲          |  |  |  |  |  |  |  |
| 1 Tunut ut tota           |                                                                                                   | 1 bell.mp3         | 00:03            |  |  |  |  |  |  |  |
|                           | Доступный объем памяти : 1004 Mbytes Сбросить Сбросить                                            | 2 001PrompDw.mp3   | 00:05            |  |  |  |  |  |  |  |
|                           | * Макаю ануузать зо 18 файтая СППЛЕ<br>* Файлы СППЛЕ: могут воспроятнораться тапько зо 10 сакуац. | 3 002Promp40p.mp3  | <u>06:54</u><br> |  |  |  |  |  |  |  |
|                           |                                                                                                   |                    |                  |  |  |  |  |  |  |  |

Эти файлы типа ГОНГ можно добавлять в начале и по окончании TTS-файлов, используемых непосредственно для трансляции.

При использовании TTS для недельного таймера эти файлы использоваться не могут.

Для загрузки необходимых файлов ГОНГ (Chime) необходимо выбрать их на ПК или другом носителе и нажать кнопку "Загрузить".

Максимум можно загрузить 10 файлов ГОНГ, длительность каждого не должна превышать 10 секунд.

Поддерживаемые форматы файлов - MP3, WAV. Поддерживаемый битрейт формата MP3 - от 64 до 320 кБит/сек; поддерживаемые частоты дискретизации WAV: 16 / 32 / 44,1 / 48 кГц. ж Файлы WAV типа PCM без информации заголовка использовать нельзя.

Пользователь может выгрузить файл на внешний носитель, нажав удалить файл с помощью кнопки 🔐 .

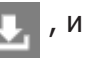

IP-1015HS 17

Во вкладке "Конфигурация > Управление файлами TTS" можно создать текстовый файл для дальнейшей голосовой трансляции (TTS, Text-to-Speech). Использовать эти файлы можно только для непосредственной трансляции в режиме контроллера.

|                 | InterM                                                   |                                      |
|-----------------|----------------------------------------------------------|--------------------------------------|
| ft<br>Hore      | Конфигурация > управление файлами ттз                    |                                      |
| Konder y pauers |                                                          |                                      |
|                 | Создать файл TTS                                         | Список файлов TTS Полентеро зай Мина |
|                 | Cospara want fro                                         | Число заглавие содержание время      |
| Preference      | Введите содержание TTS                                   |                                      |
|                 | Покалуйста, воедите назва ВыСерите наык У ВыСерите поп У |                                      |
|                 | Ποιατηγίατα, εκομοιτα οφαροκαινια ΤΤΙ.                   |                                      |
|                 |                                                          |                                      |
|                 | Настройка работы CHIME                                   |                                      |
|                 | Выберите Начать СНІМЕ V Выберите конец СНІМЕ V           |                                      |
|                 | Настройка голосовых настроек TTS                         |                                      |
|                 | Подача (%) Задерокся мехду предложениями (тк)            |                                      |
|                 | 50 <b></b> 200 100 0 <b></b> 85538 500                   |                                      |
|                 | севрость (%) Задержка между залитой (ms)                 |                                      |
|                 |                                                          |                                      |
|                 | 0                                                        |                                      |
|                 |                                                          |                                      |

Вначале вводятся название TTS-сообщения, язык ввода, мужской/женский голос для озвучивания.

Далее вводится сам текст сообщения на языке оригинала. Объем сообщения не должен превышать 3000 знаков.

ж Избегайте ввода специальных символов - их использование может привести к некорректному оповещению.

| home                      | Конфигурация > Управление файлами ттs                 |
|---------------------------|-------------------------------------------------------|
| <b>Пь</b><br>Конфигурация |                                                       |
| обслуживание              | Создать файл TTS                                      |
| Preference                | Введите содержание TTS<br>Побудка русский V мужчина V |
|                           | Дзинь, дзинь, дзинь                                   |

После ввода текста сообщения в соответствующих полях можно добавить сформированные во вкладке "Конфигурация > Внутренняя память (Chime File Management)" сигналы ГОНГ - для привлечения внимания аудитории перед и после самого TTS.

| Home         |                 |              |          |           |      |          |           |            |        |            |
|--------------|-----------------|--------------|----------|-----------|------|----------|-----------|------------|--------|------------|
| Конфигурация |                 |              |          |           |      |          |           |            |        |            |
| Обслуживание | - Ограничения в | вод : [0/300 | 0] bytes | i.        |      |          |           |            |        |            |
| Preference   | Настройка       | а работ      | гы СІ    | HIME      |      |          |           |            |        |            |
|              | Выберите На     | чать CHIM    | 1E       |           | •][  | Выберите | конец CHI | ME         |        | <b>~</b> ] |
|              | Настройка       | а голос      | ювы      | к настрое | эк Т | TS       |           |            |        |            |
|              | Подача [%]      |              |          |           |      | Задержка | между пр  | едложениям | и [ms] |            |
|              |                 |              | 200      | 100       |      |          | <b>—</b>  | 65536      | 500    |            |
|              | скорость [%]    |              |          |           |      | Задержка | между за  | пятой [ms] |        |            |
|              |                 | <u> </u>     | 400      | 100       |      |          | <b>—</b>  | 65536      | 300    |            |
|              | объем [%]       |              |          |           |      |          |           |            |        |            |
|              | 0 📼             |              | 500      | 300       |      |          |           |            |        |            |
|              | Превью          | [00:00.00]   | ]        |           |      |          | Cov       | кранить    | Сброс  |            |

Настройки опций TTS:

[подача]: установка тональности TTS;

[скорость]: скорость вещания TTS;

[объем]: пользователь может установить громкость по умолчанию для TTS;

[задержка между предложениями]: время паузы между предложениями;

[задержка между запятыми]: время задержки после запятой.

Регулируя тональность и скорость в соответствии с языком ввода, можно добиться более естественного звучания.

[Превью]: пользователь может прослушать созданное TTS-сообщение через разъем наушников ПК (кроме прослушивания сигналов ГОНГа).

[Сохранить]: созданный TTS-файл сохраняется в памяти устройства под указанным при его создании именем.

ж Создать TTS-сообщение можно только непосредственно на этой странице.

[Сброс]: сбрасывает произведенные настройки и переводит окно ввода в первоначальное состояние.

Список созданных файлов TTS отображается в правой части вкладки "Конфигурация > Управление файлами TTS".

# Сетевой рупорный IP-громкоговоритель

|                           | nterM                                                    |                                                 |                   |
|---------------------------|----------------------------------------------------------|-------------------------------------------------|-------------------|
| A Home                    | Конфигурация > управление файлами ття                    |                                                 |                   |
| <b>ць</b><br>Конфигурация |                                                          |                                                 |                   |
| Оболуживание              | Создать файл TTS                                         | Список файлов TTS Полезная еместь : 1000 Meytes |                   |
| Preference                | Ввелите солержание TTS                                   | Число заглавие                                  | содержание время  |
|                           | Покалуйста, введите назва Выберите язык У Выберите пол У | Побудка                                         | <u>e</u> 00:11.58 |
|                           |                                                          |                                                 |                   |
|                           | Пожалуйста, введите содержание TTS.                      |                                                 |                   |
|                           |                                                          |                                                 |                   |
|                           |                                                          |                                                 |                   |
|                           |                                                          |                                                 |                   |
|                           | - Ограничения вязд : [0/3000] bytes                      |                                                 |                   |
|                           |                                                          |                                                 |                   |
|                           | Настройка работы СНІМЕ                                   |                                                 |                   |
|                           | Выберите Начать СНІМЕ V Выберите конец СНІМЕ V           |                                                 |                   |
|                           | Настройка голосовых настроек TTS                         |                                                 |                   |
|                           | Подача [%] Задержка между предложениями (т.s.)           |                                                 |                   |
|                           | 50 🥌 200 100 0 📁 85538 500                               |                                                 |                   |
|                           | скорость [%] Задержка между запятой [ms]                 |                                                 |                   |
|                           | 50 <b>—</b> 400 100 0 <b>—</b> 85538 300                 |                                                 |                   |
|                           | объем [%]                                                |                                                 |                   |
|                           | 0 - 500 300                                              |                                                 |                   |
|                           | Превыю [00:00.00] Сохранить Оброс                        |                                                 |                   |
|                           |                                                          |                                                 |                   |

Их можно выделить и поместить в список для воспроизведения (нажав 📷 ) или удалить (нажав 📷 ).

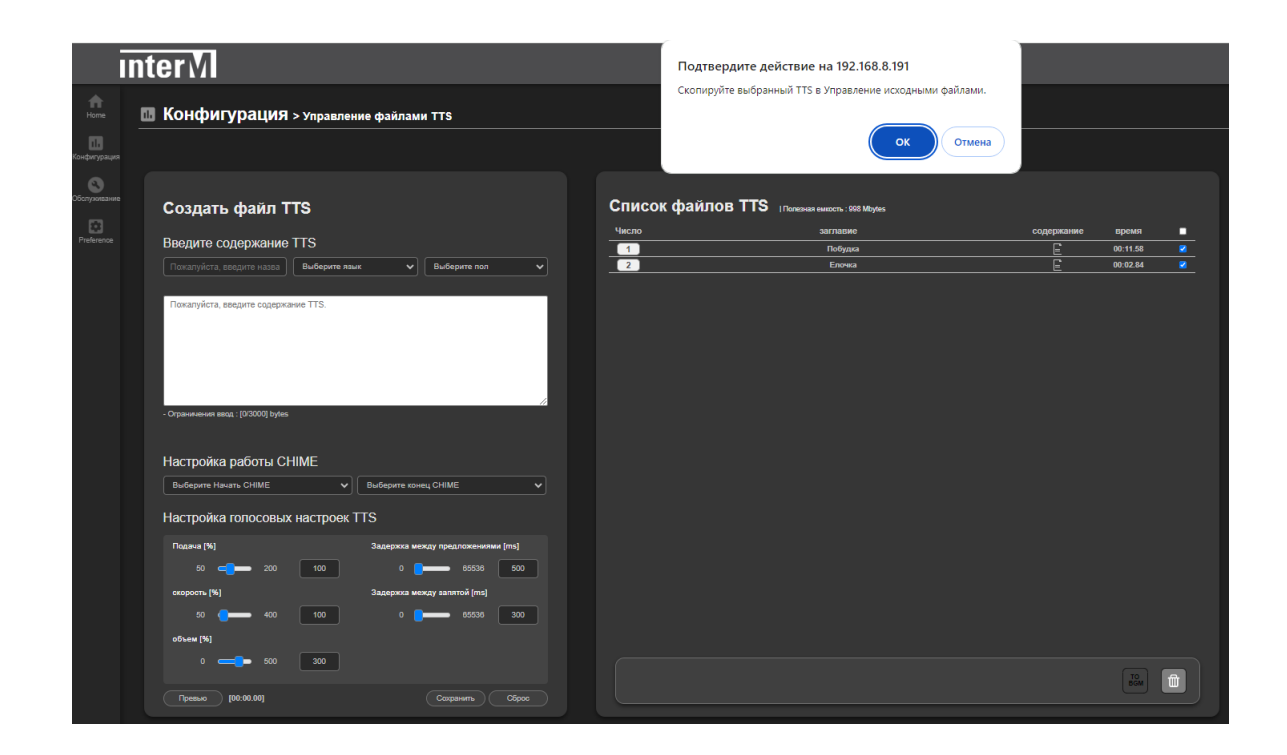

Во вкладке "Конфигурация > DSP Setting" можно активировать микрофон для аудиомониторинга IP-громкоговорителя и регулировать его громкость.

Кроме того, для модуля усилителя IP-1015ВХ в этой вкладке можно индивидуально отрегулировать частотные характеристики выходного сигнала.

Но для IP-громкоговорителей IP-1015WS, IP-1015CS и IP-1015HS функция эквалайзера заблокирована, т.к. каждый из них имеет свои уникальные частотные характеристики и при их изготовлении частотные настройки учтены оптимальным образом.

| Ī                         | nterM                      |
|---------------------------|----------------------------|
| ff<br>Home                | Конфигурация > DSP Setting |
| <b>Па</b><br>Конфигурация | DSP Setting                |
| Обслуживание              |                            |
| Preference                | Volume Setting             |
|                           | Input Volume Setting       |
|                           |                            |
|                           | -12 -12 +55.25 0 dB        |
|                           | Output Volume Setting      |
|                           | Volume (100 78             |

В подменю "Input Volume Setting" осуществляется отключение ("Disabled") или включение ("Condenser MIC") встроенного в IP-громкоговоритель контрольного конденсаторного микрофона.

Динамики IP-1015WS, IP-1015CS, IP-1015HS по умолчанию настроены на "Condenser MIC", в состоянии "Disabled" микрофон для аудиомониторинга текущего IP-динамика не используется.

Громкость этого микрофона настраивается бегунком "MIC Gain".

Аудимониторинг конкретного IP-громкоговорителя осуществляется в соответствующем меню контроллера.

В подменю "Output Volume Setting" производится регулировка выходной громкости в диапазоне 0 ... 100 с шагом 1.

Кнопкой [Mute] можно оперативно отключить звук.

Во вкладке "Конфигурация > Scheduler" можно запрограммировать трансляцию по расписанию.

Планировщик IP-1015HS, работающий в режиме динамика (не контроллера), позволяет организовать расписание исключительно для данного динамика, т.е. звучание в локальную зону самого IP-1015HS с использованием только собственных локальных файлов для воспроизведения.

|                              | interM                   |             |         |                                           |                       |                       |            |  |
|------------------------------|--------------------------|-------------|---------|-------------------------------------------|-----------------------|-----------------------|------------|--|
| Home                         | 🖪 Конфигурация           | > Scheduler |         |                                           |                       |                       |            |  |
| Сонфигурации<br>Конфигурации | Month Week Day Year List |             | ■ 2024. | 02 🕨 Today                                | Stop                  | Holiday Download Uplo | Dad Copy O |  |
| Обслуживание                 | Sun                      | Mon         | Tue     | Wed                                       | Thu                   |                       | Sat        |  |
| Preference                   |                          |             |         |                                           |                       |                       |            |  |
|                              |                          | 5           |         |                                           |                       |                       | 10         |  |
|                              |                          |             |         |                                           |                       |                       |            |  |
|                              | 18                       |             | 20      |                                           |                       |                       | 24         |  |
|                              |                          | 26          |         | 28                                        | 29                    |                       |            |  |
|                              |                          |             |         |                                           |                       |                       |            |  |
|                              |                          |             |         |                                           |                       |                       |            |  |
|                              |                          |             |         |                                           |                       |                       |            |  |
|                              |                          |             | c       | opyright 2021 Inter-M All rights reserved | L 🌐 русский ^ License |                       |            |  |

Расписание можно составлять во вкладках для месяца, недели, дня и года. Справа в верхней части меню расположены кнопки, позволяющие:

• остановить выполнение вещания по расписанию (кнопка [Stop]);

• устанавливать отдельное расписание для праздничных и выходных дней с помощью кнопки [Holiday];

• загружать ранее сформированное расписание с помощью кнопки [Download] и, наоборот, экспортировать организованный список нажатием кнопки [Upload];

• копировать определенные фрагменты расписания для вставки их в другие даты (кнопка [Copy]).

При нажатии на поле для определенной даты открывается окно для создания элемента расписания.

Если какое-то событие уже зарегистрировано на эту дату, то при нажатии поля раскрывается информация об этом событии.

|                  |              | _                  |                   |              |              |            |               |           |
|------------------|--------------|--------------------|-------------------|--------------|--------------|------------|---------------|-----------|
|                  | Setup        |                    |                   |              |              |            |               |           |
|                  | Name         | Гимн               |                   |              |              |            |               |           |
| $(\mathbf{r})$   |              |                    |                   |              |              |            |               |           |
| (2)              | Date & Time  | 2024-02-05         | <b>2024-02-05</b> | ;            |              |            |               |           |
|                  | Repeat       | Sun Mon            |                   | Wed          | Thu          | Fri        | Sat           | ALL       |
| (3)              |              |                    | $\checkmark$      | ✓            | $\checkmark$ |            |               | O         |
|                  |              |                    |                   |              |              | Week 🗸     | Exclu<br>Date | ded<br>es |
|                  |              | local 🗸            |                   |              | 127.0.0.1    |            |               |           |
| 4                | Zone         |                    |                   |              |              |            |               |           |
|                  |              |                    |                   |              |              |            |               |           |
| $\overline{(5)}$ | Source sound | MP3 Play 🗸 1. [0   | 4:22] grigorijj-k | eps-rjumka 🗸 |              |            |               |           |
| $\bigcirc$       |              | 2. Si              | elect             | <u> </u>     |              | Source f   | ull-time pla  |           |
|                  |              | J. S.              | elect             | <br>~        |              |            |               |           |
|                  |              | 5. <b>S</b> i      | elect             | ~            |              |            |               |           |
| 6                | Etc          | Priority 3000 Volu | me 70 [           | Date format  | YYYY-MM-DI   | D 🗸        |               |           |
| $\bigcirc$       |              | Title Color Select |                   |              |              | Play Offse | t(msec)0      |           |
|                  | Сору         | Delete             |                   | Save         |              | lose       |               | Stop      |

В данном окне пользователь может ввести:

- название события.
  - время начала события; даты действия (начало > конец).
  - желаемый день недели, активацию опции повтора и количество повторов.

Если повторы не установлены или установлено значение «Once», трансляция будет осуществляться только один раз в установленные дату и время.

Функция повтора: день недели в течение периода; трансляция будет осуществляться в нужное время в дни недели, отмеченные "v".

ж Настройка только однократного воспроизведения отключается функцией повтора.

Пример установки: трансляция будет осуществляться всю неделю (кроме субботы и воскресенья) в 18-00.

Опция повтора: пользователь может повторять созданное расписание каждую неделю, месяц или год (трансляция каждую неделю, месяц или год без установки периода).

Ж Поскольку это автоматический повтор, установите дату только для одного дня.

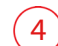

1

3

В этом поле отображается аудиоисточник и зона для трансляции.

Пользователь может установить тип источника трансляции.

В качестве транслируемого файла может выступать MP3-файл или TTS-файл, сформированный здесь же, в планировщике.

**Воспроизведение МРЗ:** добавление источника доступно из списка файлов для BGM (вкладка "Конфигурация > Игра в ЖГУ (Source File Management) > Список аудиофайлов"). Всплывающее меню позволяет выбрать нужный файл или группу файлов.

Здесь же можно установить количество повторов воспроизведения.

Установив "v" в поле "Source full-time playback", мы устанавливаем окончание трансляции сразу после проигрывания выбранных файлов указанное количество раз.

Если трансляция файлов должна быть ограничена определенным временным промежутком, нужно снять "v" в поле "Source full-time playback", при этом станет активным время окончания воспроизведения (см. 2), "Date & Time"). В этом поле указывается принудительное время окончания трансляции.

**Воспроизведение TTS:** если в качестве аудиофайла для трансляции выбирается TTS-сообщение, то в поле "Source sound" нужно выбрать TTS:

| Setup        |                                 |                                                                      |                        |                   |
|--------------|---------------------------------|----------------------------------------------------------------------|------------------------|-------------------|
| Name         | Поздравление                    |                                                                      |                        |                   |
| Date & Time  | 2024-02-09<br>17:00             | 2024-02-09<br>17:01                                                  |                        |                   |
| Repeat       | Sun Mon                         | Tue Wed                                                              | Thu Fri                | Sat ALL           |
|              |                                 | 0 0                                                                  | 0 0                    |                   |
|              | 🔵 Once 🔵 Everyda                | Repeat option                                                        | n (Extension) 🛛 Week 💙 | Excluded<br>Dates |
| Source       | local 🗸 local                   |                                                                      | 127.0.0.1              |                   |
| LUIIC        |                                 |                                                                      |                        |                   |
| Source sound | TTS V Text fo<br>Tosap<br>Hegen | ог TTS (59 / 256)<br>авляю с окончанием ра<br>и! Все брысь по домам! | бочей                  | і-мужчина 🗸       |
| Etc          | Priority 3000 Volume            | e 90 Date format                                                     | YYYY-MM-DD 🗸           |                   |
|              | Title Color <mark>Select</mark> |                                                                      | Play Off               | iset(msec)0       |
| Сору         | Delete                          | Save                                                                 | Close                  | Stop              |

В появившемся поле для ввода формируется нужное сообщение в виде текста, в поле справа выбирается язык ввода и гендерная информация (мужской/ женский голос). Можно ввести сообщение длительностью максимум 256 знаков, текущее "занятое" количество символов отображается в окне над введенным текстом.

5

В планировщике можно также настроить:

• приоритет: чем меньше число, тем выше приоритет. Если приоритет равен 1, он имеет приоритет над всеми остальными сообщениями.

Приоритет настраивается согласно требованиям системы оповещения. Рекомендуется значение меньше 3000, приоритет по умолчанию равен 3000 для обычной фоновой музыки.

• громкость: настройка громкости при запуске планировщика.

Максимум — 100 с шагом 1;

6

• Выбор цвета: выберите цвет, который будет отображаться в календаре планировщика;

Формат даты: выберите формат даты, с которым вы привыкли работать.

После всех настроек расписания не забудьте нажать кнопку [Save]. Сформированное расписание будет выглядеть так:

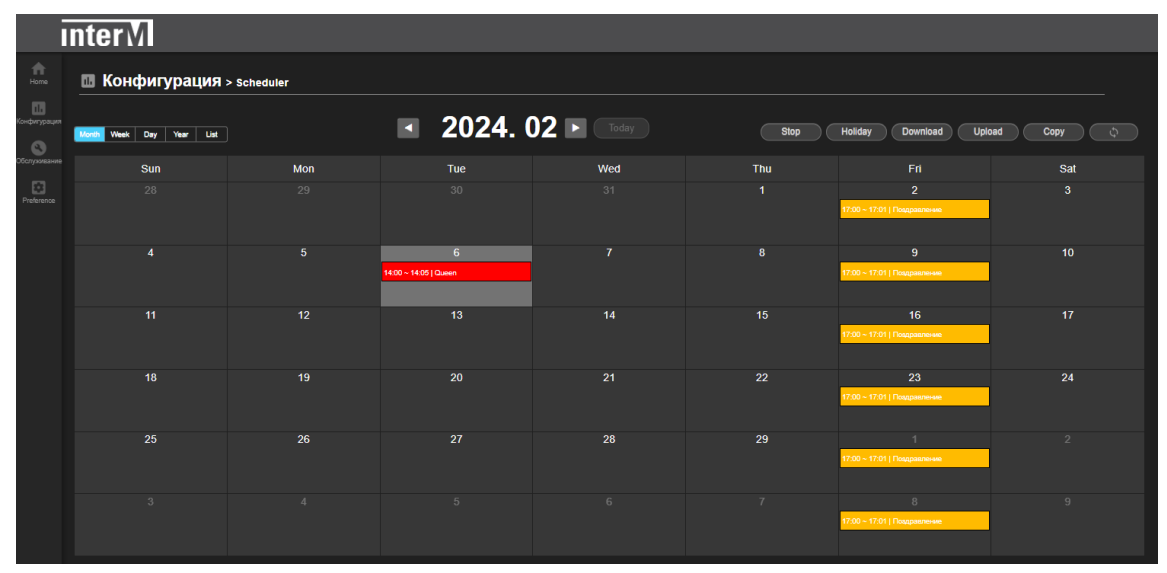

Если требуется настройка праздничного расписания (отличного от основного расписания), его можно сформировать, нажав на кнопку [Holyday].

| tone a                       | nterM<br>П Конфигурация » | Scheduler |                            | Под<br>Аге у             | твердите действи              | ае на 192.168.8.191 | Отмена                   |
|------------------------------|---------------------------|-----------|----------------------------|--------------------------|-------------------------------|---------------------|--------------------------|
| Сонфитурация<br>конфитурация |                           |           | ■ 2024.                    | 01                       | oday                          | Stop                | Holiday Download Upload  |
| ространание                  |                           |           |                            |                          |                               |                     |                          |
| Preference                   |                           |           | 2<br>Hol                   | iday                     |                               |                     |                          |
|                              |                           |           | 9 Actin                    | Vation Eve<br>T r<br>Upo | date                          |                     | Change / Delete<br>★ / ■ |
|                              |                           |           |                            | Eve<br>Acti<br>The       | ent Title िष्णाम<br>ivation ✓ | eb 💙 2nd week 💙 Sun |                          |
|                              |                           |           |                            | holi<br>Holi             | iday<br>iday Start Date       | Time 00:0           |                          |
|                              |                           |           |                            | ны                       | Iday Stop Date                | Time 23:            | 9                        |
|                              |                           |           | 6<br>14:00 ~ 14:05   Queen |                          | Update                        | Close               |                          |
|                              |                           |           |                            | Add Holiday              | Download                      | Upload              | Close                    |

В раскрывшемся окне вводятся:

- название ранее сформированного события;
- его активация;
- установка даты и времени активации:

- месяца, № недели и конкретного дня недели при установленной "v" в поле "The Specific holiday";

- конкретной даты и времени начала/окончания события - при сброшенной "v" в поле "The Specific holiday".

| Holiday    |             |                  |            |                  |          |                 |
|------------|-------------|------------------|------------|------------------|----------|-----------------|
| Activation | Event title | Start Date       | Start Time | End Date         | End Time | Change / Delete |
| ~          | Гимн        | Feb-2nd week-Sun | 00:00      | Feb-2nd week-Sun | 23:59    | 🗶 / 💼           |
| ~          | Музыка      | 2024-02-06       | 12:30      | 2024-02-06       | 12:40    | 🗶 / 💼           |
|            |             |                  |            |                  |          |                 |
|            |             |                  |            |                  |          |                 |
|            |             |                  |            |                  |          |                 |
|            |             |                  |            |                  |          |                 |
|            |             |                  |            |                  |          |                 |
|            |             |                  |            |                  |          |                 |
|            |             |                  |            |                  |          |                 |
|            |             |                  |            |                  |          |                 |
|            |             |                  |            |                  |          |                 |
|            |             |                  |            |                  |          |                 |
| Add H      | oliday      | Download         | 1          | Upload           |          | Close           |

После создания событий "Holyday" появится перечень этих сформированных событий. В этом окне можно можно:

- посмотреть всю информацию о созданных событиях и их статус (активировано или нет);
- загрузить расписание на внешний носитель в формате xml (кнопка [Download]);
- экспортировать ранее созданное расписание с внешнего носителя в формате xml (кнопка [Upload]);
- изменить (кнопка 📡 ) или удалить (кнопка 🟦 ) созданное событие.

Во вкладке "Обслуживание > Журнал событий" можно просмотреть все зарегистрированные IP-1015HS события.

- При этом для удобства просмотра можно:
- ранжировать события по типу;
- установить максимальное количество выводимых на экран строк;
- включить автообновление информации с указанием периода обновления;
- переключать режим прокрутки между ручным и автоматическим.

|                              | inte | terM                                                                                                    |  |
|------------------------------|------|----------------------------------------------------------------------------------------------------|--|
| Home                         | 8    | Обслуживание > журнал событий                                                                                                    |  |
| Конфигурация<br>Обслуживание |      | Журнал событий<br>Воз Вида систему V Колзострок 100 V Автобноляние Вил V Периадобнования Т.сек. V Рекимпрофути (Ручной V)                                                                                                    |  |
| Preference                   |      | 20244072         15 5:00 j.stmin Account is bigged in           10244072         15 5:00 j.stmin Account is bigged in           10244070         15 5:00 j.stmin Account is bigged in           10244070         15 5:00 j.stmin Account is bigged in           10244070         15 5:00 j.stmin Account is bigged in           10244070         15 5:00 j.stmin A |  |

# Сетевой рупорный IP-громкоговоритель

# Установка громкоговорителя

С помощью удобного эргономичного кронштейна возможна установка IP-1015HS на различные типы поверхностей:

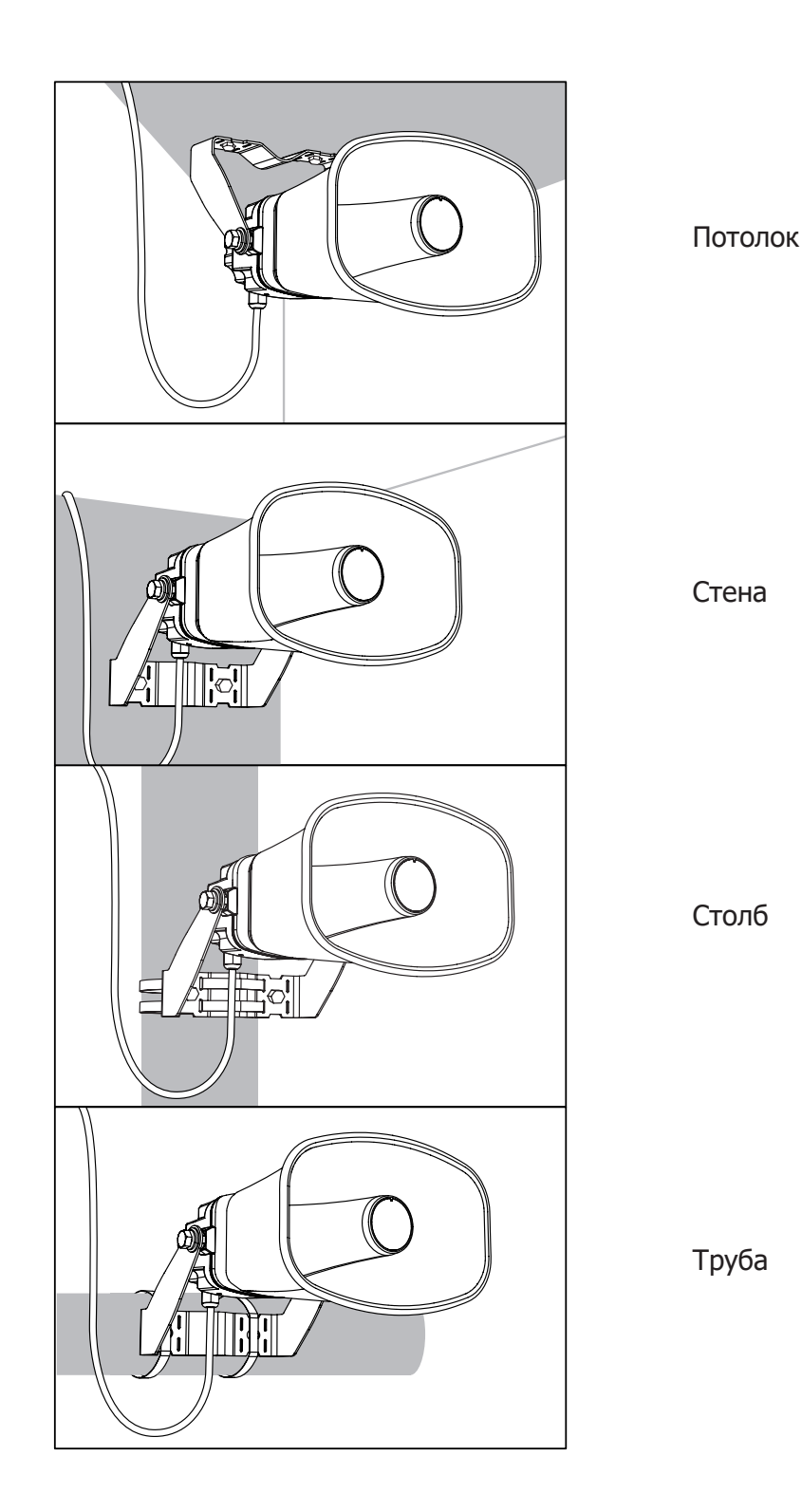

3 IP-1015HS

28

Крепление кронштейна к несущей поверхности осуществляется 2-мя болтами (саморезами):

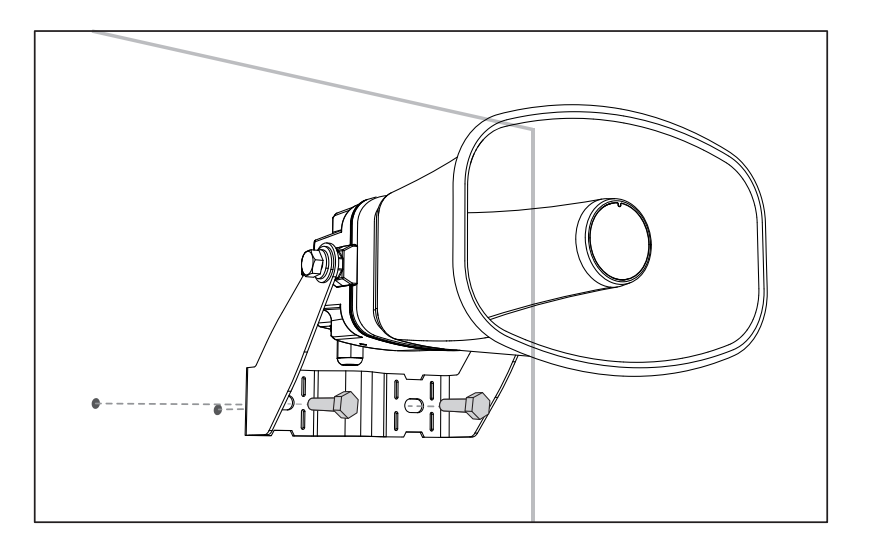

После установки кронштейна поворотом на нужный угол раскрыв рупора ориентируется с помощью прижимных винтов.

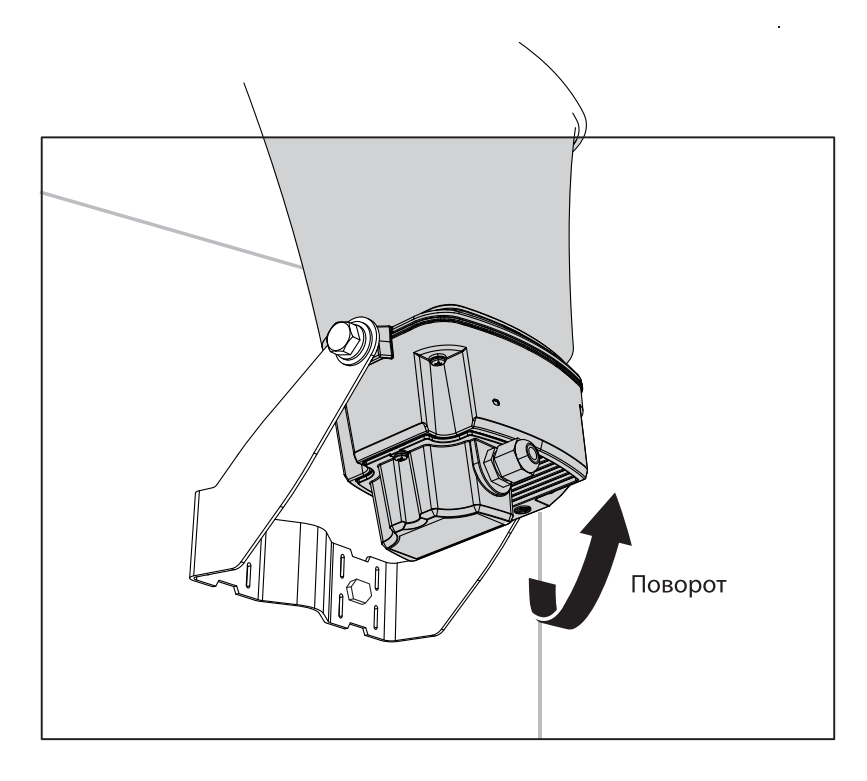

# Сетевой рупорный IP-громкоговоритель

Для подключения громкоговорителя сначала снимается (откручиванием 3-х винтов) задняя часть громкоговорителя с гермовводом. Далее через гермоввод прокладывается 4-хпарный кабель, он отклемповывается вилкой RJ-45, которая вставляется во входное гнездо RJ-45 рупора. Через отверстие гермоввода (при необходимости) выводятся также провода для входных и выходных «сухих контактов» IP-1015HS.

После всех соединений задняя часть (с помощью силиконовой уплотнительной прокладки) аккуратно прикручивается 3-мя винтами на место, затем прижимное кольцо гермоввода окончательно фиксирует провода. Монтаж завершен.

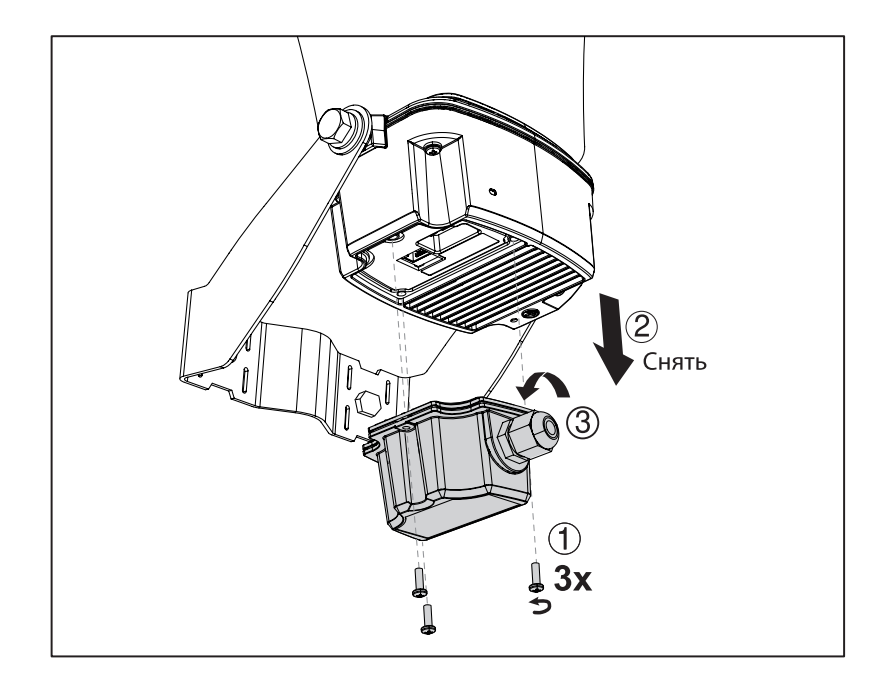

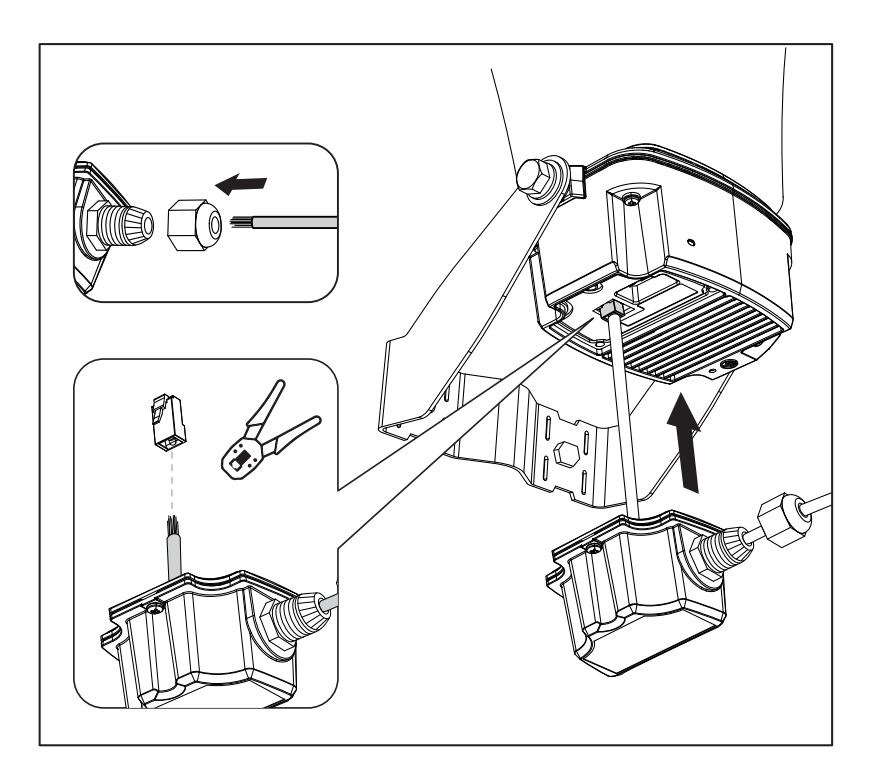

30

# Технические характеристики

| Наименование                                     |               | IP-1015HS                                                         |                       |  |
|--------------------------------------------------|---------------|-------------------------------------------------------------------|-----------------------|--|
| Тип                                              |               | сетевой                                                           |                       |  |
|                                                  |               | рупорный громкоговоритель                                         |                       |  |
| Драйвер                                          |               | 1″                                                                |                       |  |
|                                                  |               | 28 мм / 8 Ом                                                      |                       |  |
| Максимальное постоянное звуко давление (SPL), дБ | вое           | 121<br>(PoE 802.3af)                                              | 124<br>(PoE+ 802.3at) |  |
| Диапазон частот, Гц                              |               | 300 5500                                                          |                       |  |
| Направленность                                   | 1 кГц         | 110° x 140°                                                       |                       |  |
| (по горизонтали/вертикали)                       | 4 кГц         | 60° x 70°                                                         |                       |  |
| Материал корпуса                                 | -             | ABS, алюминий                                                     |                       |  |
| Усилитель                                        |               |                                                                   |                       |  |
| Номинальная выходная мощност                     | ъ, Вт         | 10<br>(PoE+ 802 3at)                                              |                       |  |
| Встроенный микрофон                              | (1021002.500) |                                                                   |                       |  |
| Частотный диапазон. Гц                           |               | 50 16 000                                                         |                       |  |
| «Сухие контакты»                                 |               |                                                                   |                       |  |
| Входной (1СН)                                    | -             | «сухой контакт»                                                   |                       |  |
| Выходной (1СН)                                   |               | нормально-разомкнутый (NO)<br>«сухой контакт»<br>DC 30B, 1A макс. |                       |  |
| Внутренняя память                                | -             | 1 Гб                                                              |                       |  |
| Сеть                                             |               | 10/100 BASE-TX PoE                                                |                       |  |
| Питание                                          |               | PoE (IEEE 802.3af, IEEE 802.3at)                                  |                       |  |
| Разъем                                           |               | Ethernet Jack (RJ-45)                                             |                       |  |
| Интервал рабочих температур, о                   | C             | - 40 + 60                                                         |                       |  |
| Класс защиты IP                                  |               | 66                                                                |                       |  |
| Потребляемая мощность                            |               | РоЕ (IEEE 802.3af):<br>44~57 В пост., макс. 12,95 Вт              |                       |  |
|                                                  |               | РоЕ+ (IEEE 802.3at):<br>50~57 В пост., макс. 25,5 Вт              |                       |  |

# Массогабаритные характеристики

| Наименование                   | IP-1015HS       |
|--------------------------------|-----------------|
| Масса (нетто), кг              | 2,4             |
| Габаритные размеры (ШхВхГ), мм | 250 x 166 x 305 |

Внешний вид и технические характеристики могут быть изменены производителем без предварительного уведомления.

#### Разрешительная документация

Оборудование имеет все необходимые разрешительные документы на соответствие требованиям технических регламентов (ТР ТС, ТР ЕАЭС).

Подробную информацию вы можете получить, обратившись к импортеру.

# Наименование и адрес производителя

#### Inter-M Corp.

719, Dobong-ro, Dobong-gu, Seoul, Корея телефон: +82-2-2289-8140~8 факс: +82-2-2289-8149 веб-страница: http://www.inter-m.com

#### Импортер:

ООО «АРСТЕЛ» Адрес импортера: 196006, Россия, Санкт-Петербург, ул. Заставская, дом 33, литер ТА, корпус 24, офис 406 телефон: +7 (812) 207-50-97 веб-страница: www.arstel.com e-mail: sales@arstel.com

# Гарантия и сервисное обслуживание

- Гарантия действительна в течение 12 месяцев с момента продажи устройства.
- Гарантийные обязательства не распространяются на изделия, вышедшие из строя по вине потребителя или имеющие следы задымления, механические повреждения или повреждения входных цепей, подвергшиеся воздействию химических веществ, самостоятельному ремонту и неправильной эксплуатации.
- Средний срок службы (хранения) : 12 лет.

Для сервисного обслуживания обращайтесь только в сервисные центры представителей производителя. Сервисное обслуживание требуется в случаях неисправности, механического повреждения изделия или силового кабеля, попадания внутрь жидкости или посторонних металлических предметов.

# Маркировка, хранение, перевозка

Вся необходимая информация (наименование изделия, модель, торговый знак изготовителя, наименование страны изготовителя, единый знак обращения на рынке, дата изготовления) нанесена на этикетку. Хранение и перевозка оборудования должны осуществляться в заводской упаковке. Условия хранения - 2 (ГОСТ 15150-69, раздел 10, таблица 13).

| Наименование изделия: | сетевой рупорный IP-громкоговоритель IP-1015HS |
|-----------------------|------------------------------------------------|
| Серийный номер: _     |                                                |
| Продавец:             |                                                |
| Дата продажи:         |                                                |